1 . เปิดโปรแกรม Internet Explorer เลือก Tool > internet option

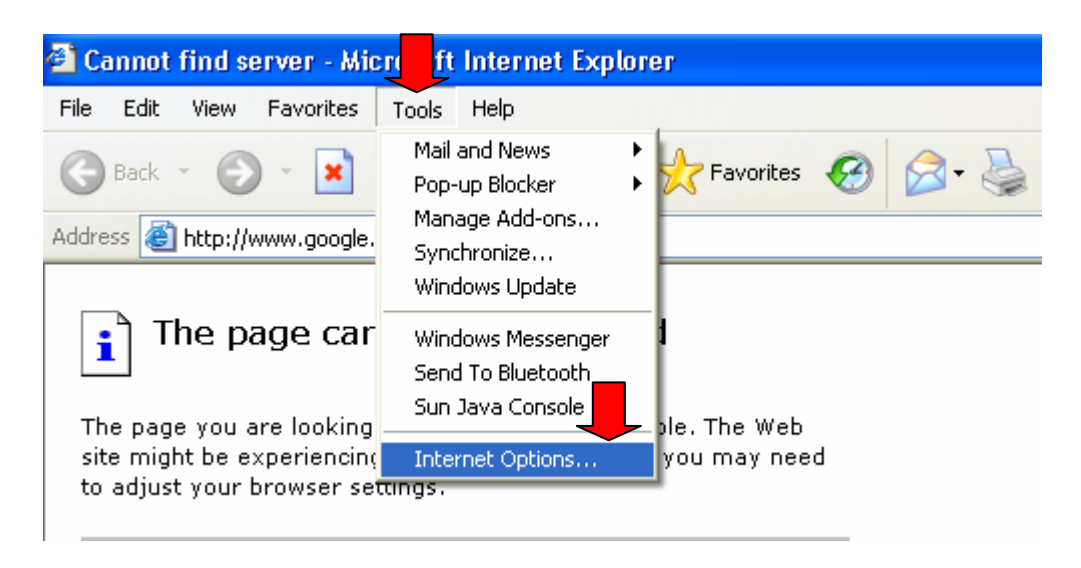

2. เลือก Connections > LAN Settings

| Internet Options                                                                                 | ? 🛛               |
|--------------------------------------------------------------------------------------------------|-------------------|
| General Security Privacy Content Connections                                                     | Programs Advanced |
| To set up an Internet connection, click<br>Setup.                                                | Setup             |
| Dial-up and Virtual Private Network settings                                                     |                   |
| BluetoothConnection                                                                              | Add               |
| 🦉 TOTonime (Derauit)<br>🥘 การเชื่อมต่อแบบเรียกผ่านสายโทรศัพท์                                    | Remove            |
| Choose Settings if you need to configure a proxy server for a connection.                        | Settings          |
| Never dial a connection                                                                          |                   |
| <ul> <li>Dial whenever a network connection is not press</li> </ul>                              | ent               |
| <ul> <li>Always dial my default connection</li> </ul>                                            |                   |
| Current TOTonline                                                                                | Set Default       |
| CLocal Area Network (LAN) settings                                                               |                   |
| LAN Settings do not apply to dial-up connections.<br>Choose Settings above for dial-up settings. | LAN Settings      |
|                                                                                                  |                   |
|                                                                                                  |                   |
| OK Ca                                                                                            | ncel Apply        |

## 3. คลิกเลือก 🗹 Proxy server

ช่อง Address พิมพ์ **192.168.1.1** Port **8080** 

คลิกเลือก 🗹 Bypass proxy server for .....

| Local Area Network (LAN) Settings                                                                                               |  |
|----------------------------------------------------------------------------------------------------|--|
| Automatic configuration                                                                                                    |  |
| Automatic configuration may override manual settings. To ensure the<br>use of manual settings, disable automatic configuration. |  |
| Automatically detect settings                                                                                                   |  |
| Use automatic configuration script                                                                                              |  |
| Addass proxy.wu.ac.th                                                                                                    |  |
| Proxy server                                                                                                    |  |
| Use a proxy server for your LAN (These settings will not apply to dial-up or VPN connections).                                  |  |
| Address: 192.168.1.1 Port: 8080 Advanced                                                                                        |  |
| Bypass proxy server for local addresses                                                                                         |  |
|                                                                                                    |  |
| OK Cancel                                                                                                    |  |

- 4. ตอบ OK ตอบ OK
- 5. คลิกปุ่ม Refresh บนแถบเครื่องมือ เพื่อเรียกเว็บไซต์ใหม่

Mr. Trirong Sadwae ICT Center